# Verificar e-mail duplicado em problema de fila

### Contents

Introduction Prerequisites Requirements Componentes Utilizados Problema Solução

### Introduction

Este documento descreve como verificar se há e-mails duplicados legítimos em uma fila.

### Prerequisites

### Requirements

A Cisco recomenda que você conheça os seguintes tópicos:

- Cisco Webex Contact Center
- Canais multimídia (bate-papo e e-mail)

#### **Componentes Utilizados**

Monitor MM

Note: Este documento destina-se a clientes e parceiros que implantaram o Webex Contact Center em sua infraestrutura de rede.

## Problema

Às vezes, um e-mail é pesquisado várias vezes e resulta em um e-mail de origem sendo preenchido duas vezes na fila.

### Solução

- 1. Identificar quais filas se suspeita terem emails duplicados
- 2. Abra a fila em questão clicando nessa fila no monitor MM
- 3. Destaque e copie todo o conteúdo da fila e cole-o diretamente em um arquivo do Excel

4. Os dados precisam ser limpos um pouco. A primeira linha gosta de copiar em vez de deslocada por uma coluna. Destaque a primeira linha e cole-a novamente para que todos os endereços de

e-mail estejam na mesma coluna

5. Agora que todos os endereços de e-mail estão na mesma coluna, destaque a coluna inteira e a cópia. Em seguida, abra uma nova folha e clique com o botão esquerdo do mouse na coluna A e clique com o botão direito do mouse em > **Colar valores**. Isso limpa problemas de formatação

6. Insira uma nova linha na linha 1 acima dos dados e o título que ela trata

7. Realce a coluna inteira novamente e, na barra de menus superior, navegue para **Inserir > Tabela Dinâmica** 

|    | А                  | В   | С | D | E    | F                                                        | G                      | н              | 1      | J | К     | L | М | N | 0 | P    | Q |          |
|----|--------------------|-----|---|---|------|----------------------------------------------------------|------------------------|----------------|--------|---|-------|---|---|---|---|------|---|----------|
| 1  | addresses          |     |   |   |      |                                                          |                        |                |        |   |       |   |   |   |   |      |   |          |
| 2  | example1@gmail.com |     |   |   |      |                                                          | _                      |                |        |   |       |   |   |   |   |      |   |          |
| з  | example2@gmail.com |     |   |   | Crea | te PivotTab                                              | le                     |                |        | ? | ×     |   |   |   |   |      |   |          |
| 4  | example2@gmail.com |     |   |   |      |                                                          |                        |                |        |   |       |   |   |   |   |      |   |          |
| 5  | example3@gmail.com |     |   |   | Choo | se the data t                                            | hat you want to        | o analyze      |        |   |       |   |   |   |   |      |   |          |
| 6  | example3@gmail.com |     |   |   | ۲    | Select a tabl                                            | e or range             |                |        |   |       |   |   |   |   |      |   |          |
| 7  | example3@gmail.com |     |   |   |      | <u>I</u> able/R                                          | ange: Sheet            | 21\$A:\$A      |        |   | t     |   |   |   |   |      |   |          |
| 8  |                    |     |   |   | 0    | Use an exter                                             | mal data source        | a              |        |   |       |   |   |   |   |      |   |          |
| 9  |                    |     |   |   |      | Char                                                     |                        |                |        |   |       |   |   |   |   |      |   |          |
| 10 |                    |     |   |   |      | Choose Connection                                        |                        |                |        |   |       |   |   |   |   |      |   |          |
| 11 |                    |     |   |   | _    | Connection name:                                         |                        |                |        |   |       |   |   |   |   | - 11 |   |          |
| 12 |                    |     |   |   |      | Use this workbook's Data Model                           |                        |                |        |   |       |   |   |   |   |      |   | -        |
| 13 |                    |     |   |   | Choo | Choose where you want the PivotTable report to be placed |                        |                |        |   |       |   |   |   |   |      | - |          |
| 14 |                    |     |   |   |      | New Works                                                | heet                   |                |        |   |       |   |   |   |   |      |   | -        |
| 15 |                    |     |   |   |      | Existing Wo                                              | rksheet                |                |        |   |       |   |   |   |   |      |   | -        |
| 16 |                    |     |   |   |      | Location                                                 | n: Sheet21\$C          | \$1            |        |   | +     |   |   |   |   |      |   | -        |
| 17 |                    |     |   |   |      | Tecano                                                   |                        |                |        |   | -     |   |   |   |   |      |   | -        |
| 18 |                    |     |   |   | Choo | se whether y                                             | ou want to ana         | ilyze multiple | tables |   |       |   |   |   |   |      |   | -        |
| 19 |                    |     |   |   |      | Add this dat                                             | a to the Data <u>N</u> | 1odel          |        |   |       |   |   |   |   |      |   | -        |
| 20 |                    |     |   |   | _    |                                                          |                        |                | OK     | 0 | ancel |   |   |   |   |      |   | -        |
| 21 |                    |     |   |   |      | -                                                        |                        | _              | ON     |   | li.   |   |   |   |   |      |   | -        |
| 22 |                    |     |   |   |      |                                                          |                        |                |        |   |       |   |   |   |   |      |   | -Ш       |
| 25 |                    |     |   |   |      |                                                          |                        |                |        |   |       |   |   |   |   |      |   | -        |
| 24 |                    |     |   |   |      |                                                          |                        |                |        |   |       |   |   |   |   |      |   |          |
|    | Sheet1 Sheet2      | (+) |   |   |      |                                                          |                        |                |        |   |       |   |   |   |   |      |   | <u>F</u> |

8. Como visto na captura de tela, selecione a saída desta tabela dinâmica para aparecer na planilha existente e selecione um local para a saída. C1 é uma boa opção e clique em Ok.

9. A caixa **Campos da Tabela Dinâmica** da tabela dinâmica é criada. Arraste o título dos **endereços** para as **caixas Linhas** e **Valores**, conforme visto na captura de tela abaixo:

| C  | <b>1 ▼</b>   × ✓                    | <i>f</i> <sub>≭</sub> Ro | w Labels           |                    |   |   |   |   |           |                       | ^                         |
|----|-------------------------------------|--------------------------|--------------------|--------------------|---|---|---|---|-----------|-----------------------|---------------------------|
| 1  | A                                   | В                        | С                  | D                  | Е | F | G | н | - I - 🔺   |                       |                           |
| 1  | addresses                           |                          | Row Labels         | Count of addresses |   |   |   |   |           | PivotTable Fields     | 5 * X                     |
| 2  | example1@gmail.com                  |                          | example1@gmail.com | 1                  |   |   |   |   |           | Choose fields to con- | Drag fields between areas |
| 3  | example2@gmail.com                  |                          | example2@gmail.com | 2                  |   |   |   |   |           | add to report:        | below:                    |
| 4  | example2@gmail.com                  |                          | example3@gmail.com | 3                  |   |   |   |   |           | Carach                |                           |
| 5  | example3@gmail.com                  |                          | (blank)            |                    |   |   |   |   |           | search                | T Filters                 |
| 6  | example3@gmail.com                  |                          | Grand Total        | 6                  |   |   |   |   |           | ✓ addresses           |                           |
| 7  | example3@gmail.com                  |                          |                    |                    |   |   |   |   |           |                       |                           |
| 8  |                                     |                          |                    |                    |   |   |   |   |           | More Tables           |                           |
| 9  |                                     |                          |                    |                    |   |   |   |   |           |                       | Columns                   |
| 10 |                                     |                          |                    |                    |   |   |   |   |           |                       | in Columns                |
| 11 |                                     |                          |                    |                    |   |   |   |   |           |                       |                           |
| 12 | 2                                   |                          |                    |                    |   |   |   |   |           |                       |                           |
| 10 | 1                                   |                          |                    |                    |   |   |   |   |           |                       |                           |
| 14 |                                     |                          |                    |                    |   |   |   |   |           |                       | ■ Rows                    |
| 10 |                                     |                          |                    |                    |   |   |   |   |           |                       | addresses                 |
| 17 | 7                                   |                          |                    |                    |   |   |   |   |           |                       | uddresses                 |
| 18 | 3                                   |                          |                    |                    |   |   |   |   |           |                       |                           |
| 19 | 3                                   |                          |                    |                    |   |   |   |   |           |                       |                           |
| 20 |                                     |                          |                    |                    |   |   |   |   |           |                       | ∠ Values                  |
| 21 |                                     |                          |                    |                    |   |   |   |   |           |                       | Count of addresses 🔻      |
| 22 | 2                                   |                          |                    |                    |   |   |   |   |           |                       |                           |
| 23 | 1                                   |                          |                    |                    |   |   |   |   |           |                       |                           |
| 24 | 1                                   |                          |                    |                    |   |   |   |   |           |                       |                           |
|    | <ul> <li>↔ Sheet1 Sheet2</li> </ul> | 2 (+                     | )                  |                    | 4 |   |   |   | Þ         |                       | Defer Layou Update        |
|    |                                     |                          |                    |                    |   |   |   |   | Display : | Settings 🏢 🗐 💾        | + 100%                    |

Isso cria uma tabela dos endereços de e-mail da coluna e o número de vezes que esse endereço é mostrado. 10. Classifique esta lista do mais alto para o mais baixo. Clique com o botão direito do mouse no primeiro exemplo e selecione classificar como mostrado abaixo:

|    | А                  | В   | С                  |          | Cum      | м                           | 0  | / 🖽                 | Н              | 1        |     |   |
|----|--------------------|-----|--------------------|----------|----------|-----------------------------|----|---------------------|----------------|----------|-----|---|
| 1  | addresses          |     | Row Labels 🛛 👻 🕻   | Count of | В        | I = 💁 - 🗛 - 🔂 - 📆           | 20 | Ś                   |                |          |     | П |
| 2  | example1@gmail.com |     | example1@gmail.com | _        |          | 1                           |    |                     |                |          |     |   |
| 3  | example2@gmail.com |     | example2@gmail.com |          | Ē        | <u>C</u> opy                |    |                     |                |          |     |   |
| 4  | example2@gmail.com |     | example3@gmail.com |          | 8-       | Format Cells                |    |                     |                |          |     |   |
| 5  | example3@gmail.com |     | (blank)            |          |          | Number France               |    |                     |                |          |     |   |
| 6  | example3@gmail.com |     | Grand Total        |          |          | Number Forma <u>t</u>       | _  |                     |                |          |     |   |
| 7  | example3@gmail.com |     |                    |          | ß        | <u>R</u> efresh             |    |                     |                |          |     |   |
| 8  |                    |     |                    |          |          | <u>S</u> ort                | F  | <mark>2↓ s</mark> o | rt Smallest to | Largest  | μ   |   |
| 10 |                    |     |                    |          | $\times$ | Remove "Count of addresses" |    | Z↓ So               | rt Largest to  | Smallest | Η   |   |
| 11 |                    |     |                    |          |          | Summarize Values By         |    | м                   | ore Sort Opti  | ons      | Т   |   |
| 12 |                    |     |                    |          |          | Show Values As              | J. |                     |                |          | -17 |   |
| 13 |                    |     |                    |          |          | Show Yalacs As              | _  |                     |                |          |     |   |
| 14 |                    |     |                    |          | Î 🖶      | Value Field Settings        |    |                     |                |          |     |   |
| 15 |                    |     |                    |          |          | PivotTable Options          |    |                     |                |          |     |   |
| 16 |                    |     |                    |          |          | Hide Fiel <u>d</u> List     |    |                     |                |          |     |   |
| 17 |                    |     |                    |          |          |                             |    |                     |                |          |     |   |
| 18 |                    |     |                    |          |          |                             |    |                     |                |          |     |   |
| 19 |                    |     |                    |          |          |                             |    |                     |                |          |     |   |
| 20 |                    |     |                    |          |          |                             |    |                     |                |          |     |   |
| 21 |                    |     |                    |          |          |                             |    |                     |                |          |     |   |
| 22 |                    |     |                    |          |          |                             |    |                     |                |          |     |   |
| 23 |                    |     |                    |          |          |                             |    |                     |                |          | +   |   |
| 24 |                    | 0   |                    |          |          |                             |    |                     |                |          |     |   |
|    | Sheet1 Sheet2      | (+) |                    |          |          | E [4]                       |    |                     |                |          | Þ   |   |

Essa abordagem torna as coisas mais rápidas quando há centenas de e-mails na fila.

11. Agora, copie o endereço de e-mail com vários e-mails e cole esse endereço na caixa de pesquisa da fila no Monitor MM.

12. Para verificar se o e-mail é, de fato, uma duplicata, certifique-se de que os participantes E o corpo dos e-mails sejam iguais. Na fila, você pode ver que os sujeitos são idênticos. Para verificar se o corpo dos e-mails é o mesmo, clique em cada uma e leia a primeira ou duas frases e vá para a próxima. Com base nessa verificação, podemos identificar se eles são idênticos

13. Se houver um ou mais emails que pareçam ser os mesmos, leve a conta de origem do email e ele precisará ser acessado para verificar se há apenas um email. Há casos em que os emails são enviados duas vezes pelo remetente. Se houver dois e-mails de volta do cliente que devem refletir na fila, isso isola vários e-mails genuínos do mesmo remetente.

Éum e-mail duplicado somente se houver 1 e-mail na conta de origem e 2 ou mais na fila.

#### Sobre esta tradução

A Cisco traduziu este documento com a ajuda de tecnologias de tradução automática e humana para oferecer conteúdo de suporte aos seus usuários no seu próprio idioma, independentemente da localização.

Observe que mesmo a melhor tradução automática não será tão precisa quanto as realizadas por um tradutor profissional.

A Cisco Systems, Inc. não se responsabiliza pela precisão destas traduções e recomenda que o documento original em inglês (link fornecido) seja sempre consultado.